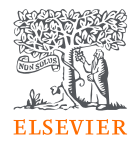

# Mendeley 介紹

By Jade Li, 李麗娟, Customer Consultant, A&G, Elsevier

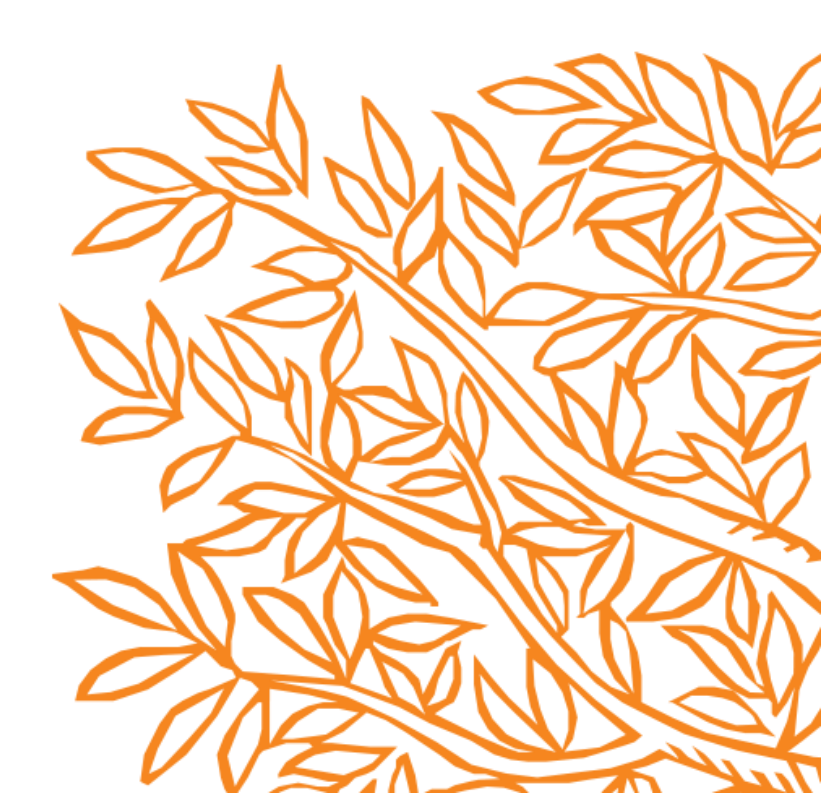

### Mendeley 的書目管理套件

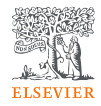

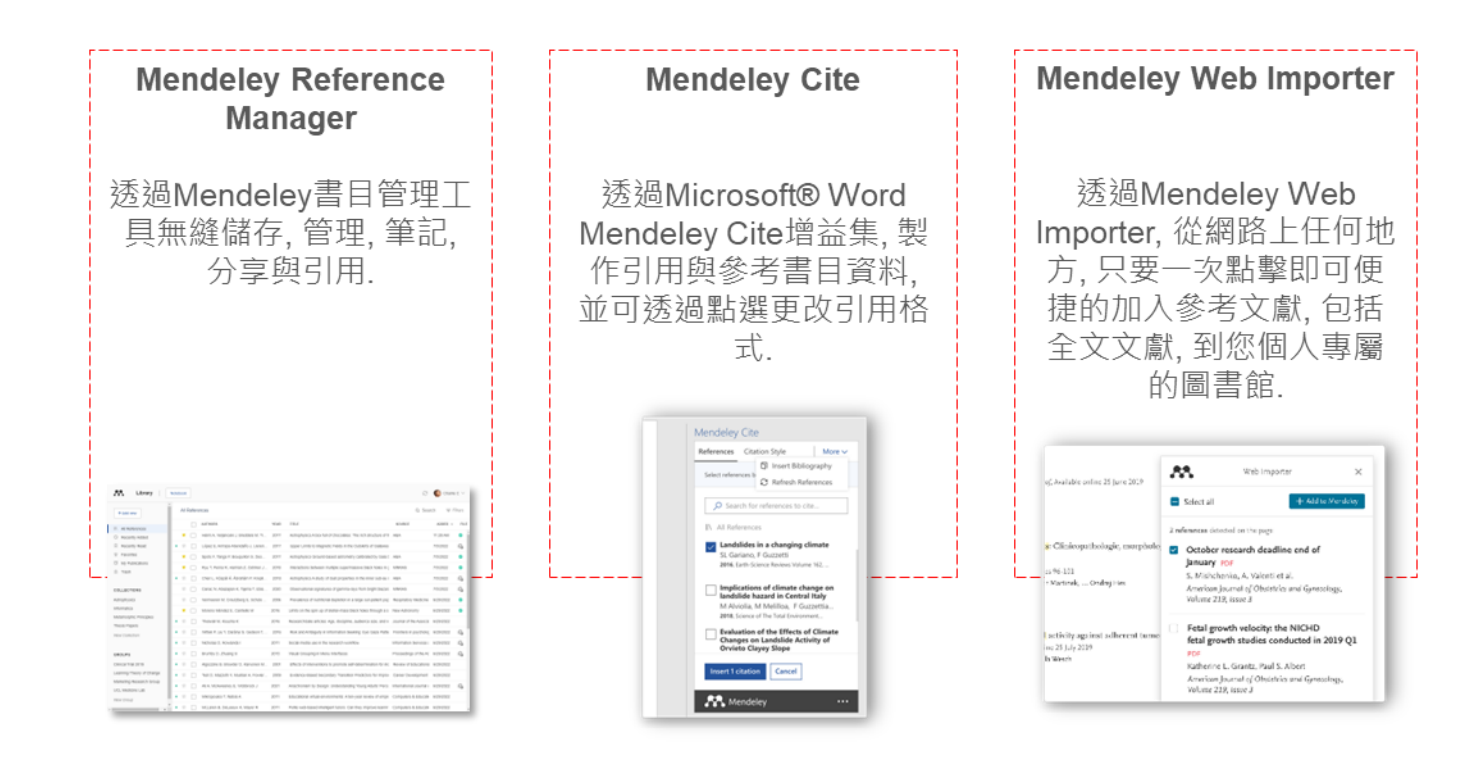

# 登入 Mendeley

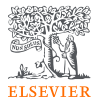

#### $\Xi$ Mendeley.com

|                                                                                       |                         |                   | Jightin        | Create account | Download |
|---------------------------------------------------------------------------------------|-------------------------|-------------------|----------------|----------------|----------|
|                                                                                       |                         |                   |                |                |          |
|                                                                                       |                         | • • • • •         |                |                |          |
|                                                                                       | <b>JVE</b>              | ER                | Y              |                |          |
| Mendeley brings your research to life, so you<br>Search over 100 million cross-publis | i can ma<br>her article | ike an<br>s and c | imp:<br>ountir | act on ton     | norrow   |
| Search for articles                                                                   | ** **                   | Sea               | rch            |                |          |
| Popular searches: <u>COVID-19</u> <u>Bio</u>                                          | <u>oenergy Obe</u>      | <u>esity</u>      |                |                |          |
| Create a free accour                                                                  | nt                      |                   |                |                |          |
|                                                                                       |                         |                   |                |                |          |
|                                                                                       |                         |                   |                |                |          |

## 安裝Mendeley Reference Manager電腦版

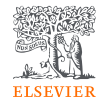

下載並安裝桌機版: Windows, MacOS 或 Linux: <u>mendeley.com/download-reference-</u> <u>manager</u>

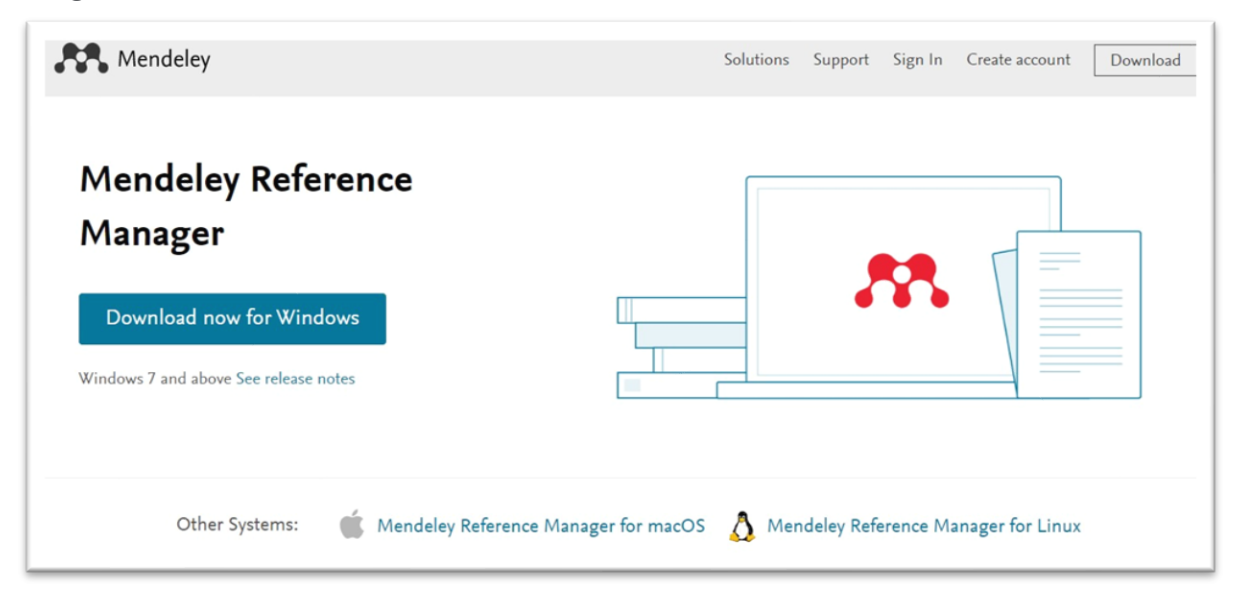

或登入網路版本: mendeley.com/reference-manager/library

### 安裝 Mendeley Cite Go to the Microsoft 應用程式(擇一):

從 mendeley.com/reference-management/mendeley-cite

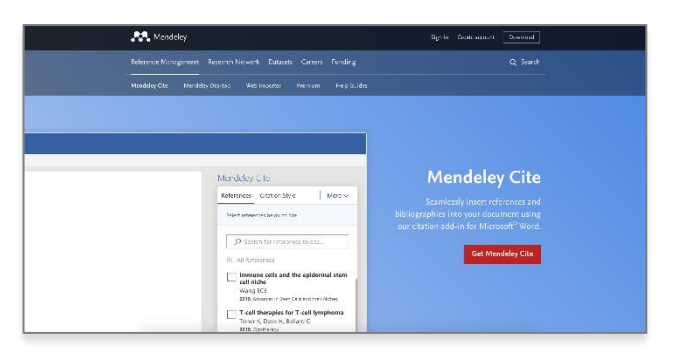

ELSEVIER

#### 從Mendeley Reference Manager(桌機版)的 '工具' 選單

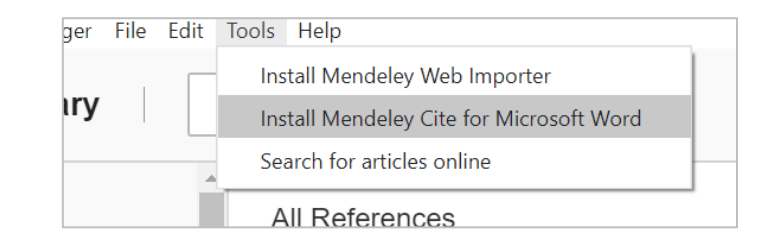

-

+

從 Microsoft<sup>®</sup> Word 或 Word for iPad<sup>®</sup>的"插入"選單

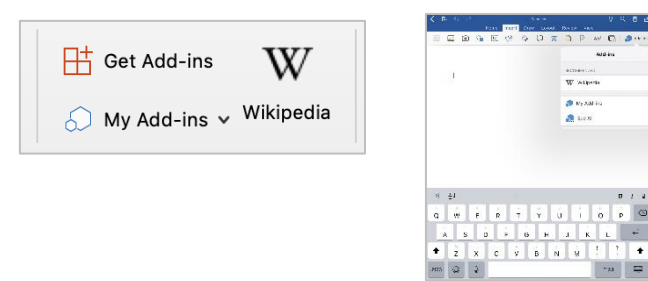

### 透過您的瀏覽器下載Mendeley Web Importer (由下列三種選項擇一)

ELSEVIER

1. 從mendeley.com/reference-management/web-importer

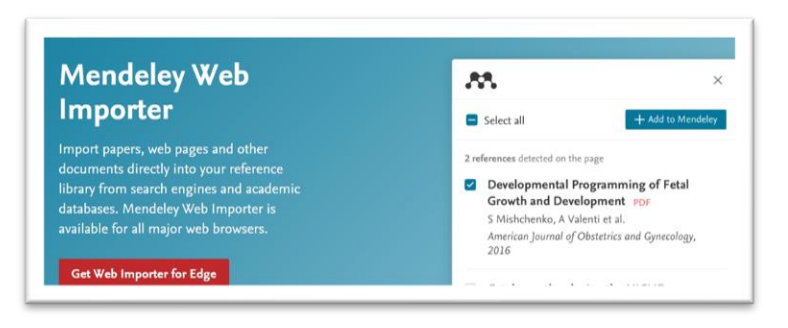

#### 2.從 Mendeley Reference Manager 電腦版 Tools 選單

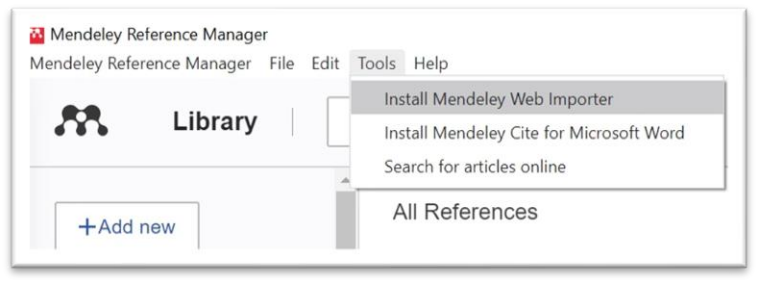

# 3. 從您瀏覽器的擴充功能 (Chrome, Firefox, Safari, or Edge)

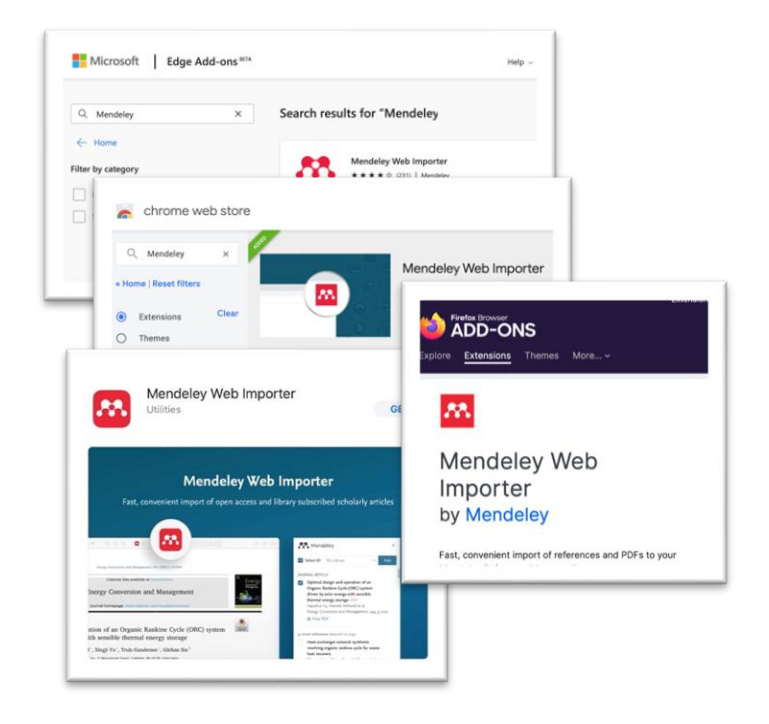

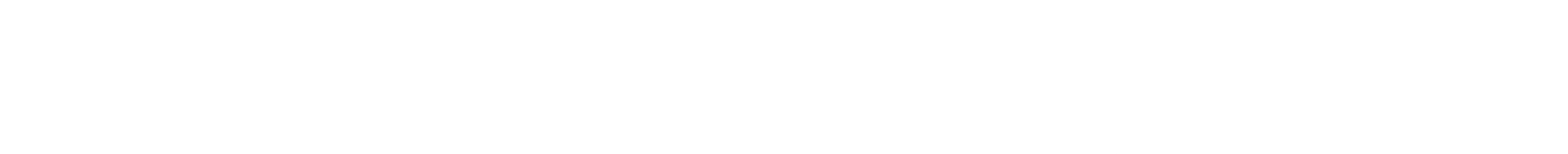

# 建立您的圖書館

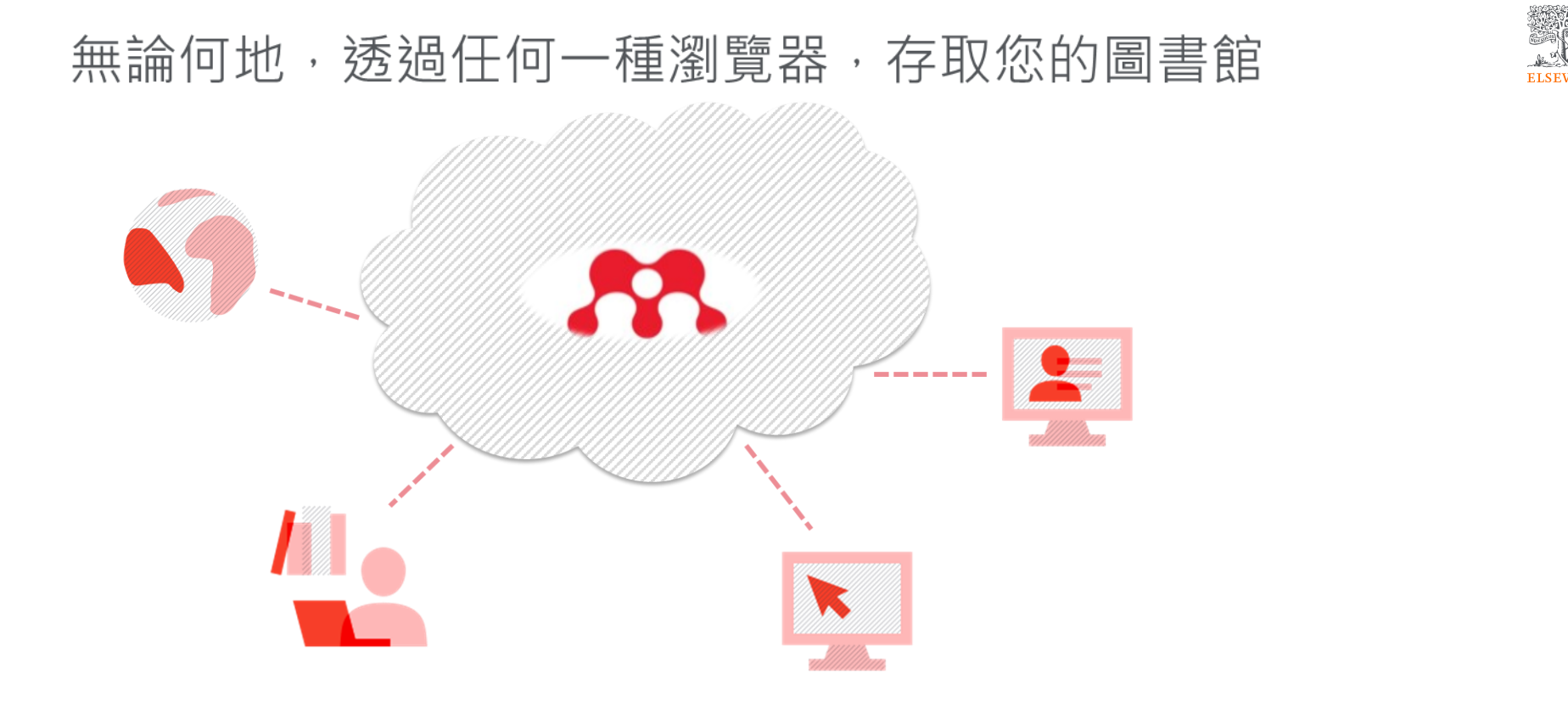

### 自動同步化讓您的圖書館保持更新狀態.

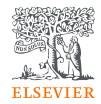

|    | Orchard Guard: Deep Learning pow     | vered apple leaf di | sease detection with Mo 🛞     |      |                                                                              |
|----|--------------------------------------|---------------------|-------------------------------|------|------------------------------------------------------------------------------|
|    | + Add references                     | All Referen         | nces                          |      | Q Search = Filters III View                                                  |
|    | All References                       |                     | AUTHORS                       | YEAR | TITLE                                                                        |
| Ð  | © Recently Added                     | □ ☆                 | Vaz De Castro, Pedro Alve     | 2022 | Nephrogenic diabetes insipidus: a comprehensive overview                     |
|    | Recently Read                        | • ☆                 | Tomkins, Maria; Lawless,      | 2022 | Diagnosis and Management of Central Diabetes Insipidus in Adults             |
|    | 🛱 Favorites                          | • ☆                 | Refardt, Julie; Winzeler, B   | 2020 | Diabetes Insipidus: An Update                                                |
|    | My Publications                      | ☆                   | Tandoro, Y.; Chiu, HF.; T     | 2025 | Black raspberry supplementation on overweight and Helicobacter pylori inf    |
|    | Unsorted                             |                     | Tan, Y.; Matsuzaki, J.; Sait… | 2025 | Environmental factors in gastric carcinogenesis and preventive intervention  |
|    | 回 Duplicates                         |                     | Liu, X.; Sun, A.; Zheng, X.;  | 2025 | Combined morphological and molecular approaches to the clinical diagnos      |
|    |                                      |                     | Awaz Abmad: Murtaza           | 2024 | DET avalaration of alastic anticalactronic and thermoelectric properties of  |
| C2 | Last sync: Last synced 0 minutes ago |                     | Ayyaz, Annau, Munaza,         | 2024 | Di rexploration of elastic, optoelectronic, and thermoelectric properties of |
|    | COLLECTIONS                          |                     | Kirkwood, Adrian              | 2009 | E-learning: You don't always get what you hope for                           |
| JL | Acute Kidney Injury                  |                     | Fang, F; Sun, Y; Huang, H     | 2025 | Ultrasound-based deep learning radiomics nomogram for risk stratification    |

## 從您的電腦新增參考文獻

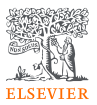

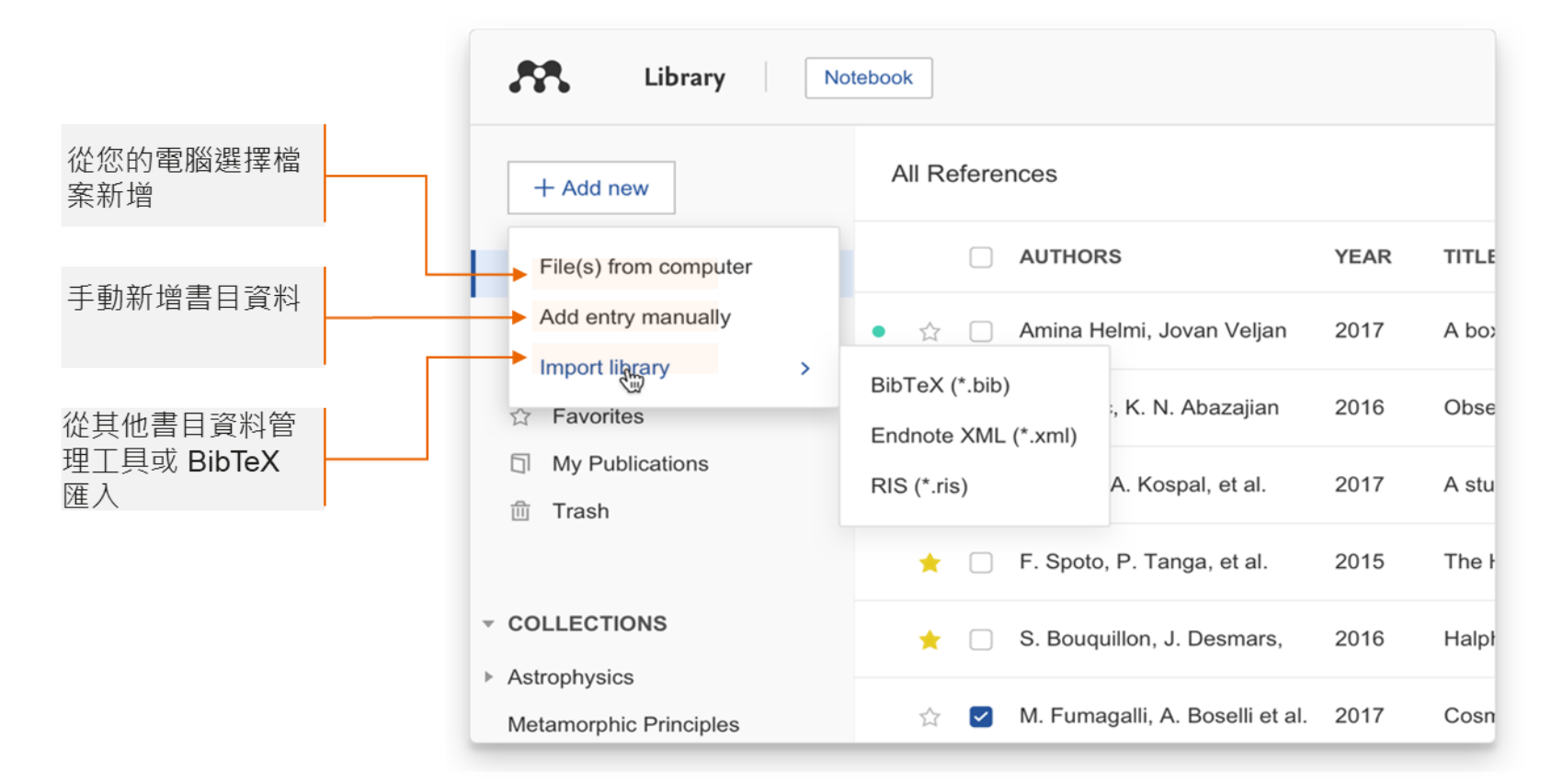

# 手動使用辨識碼ID加入參考書目資料

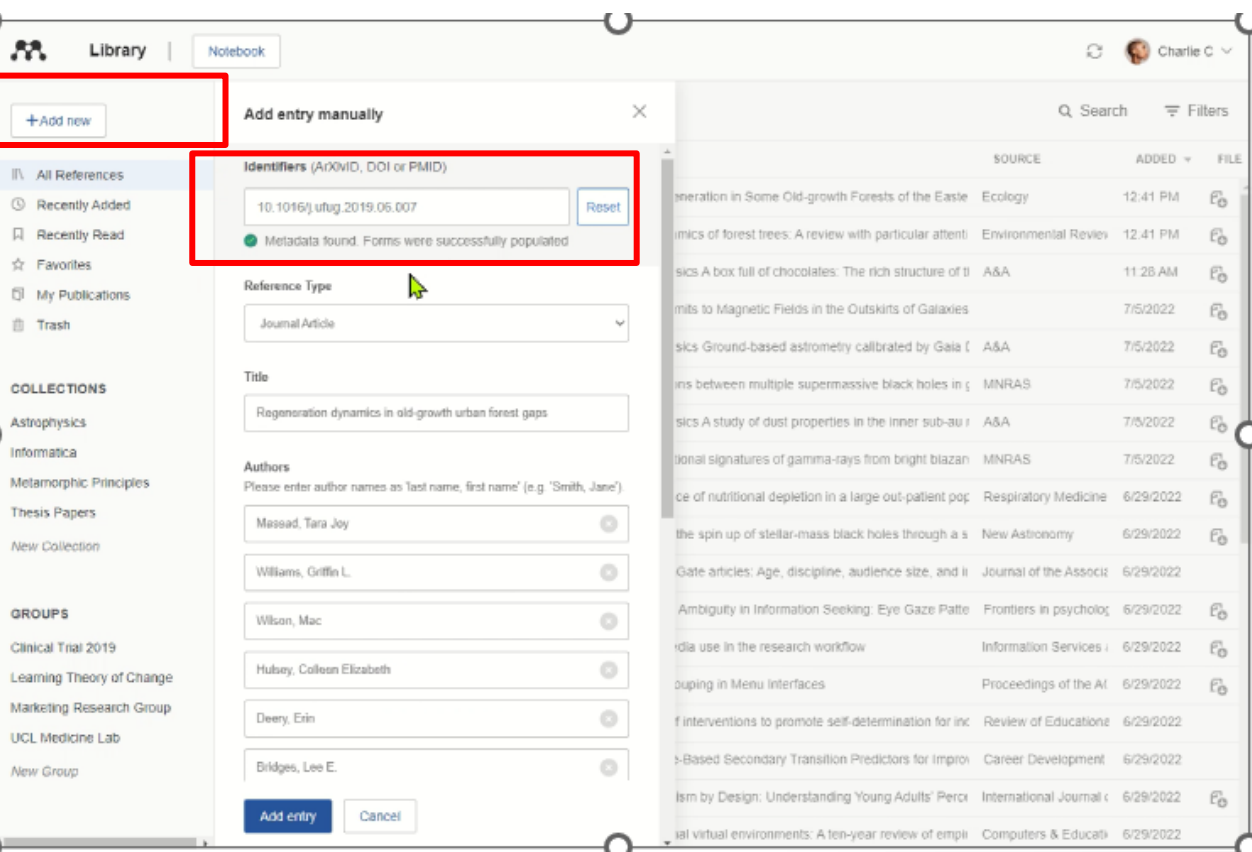

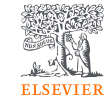

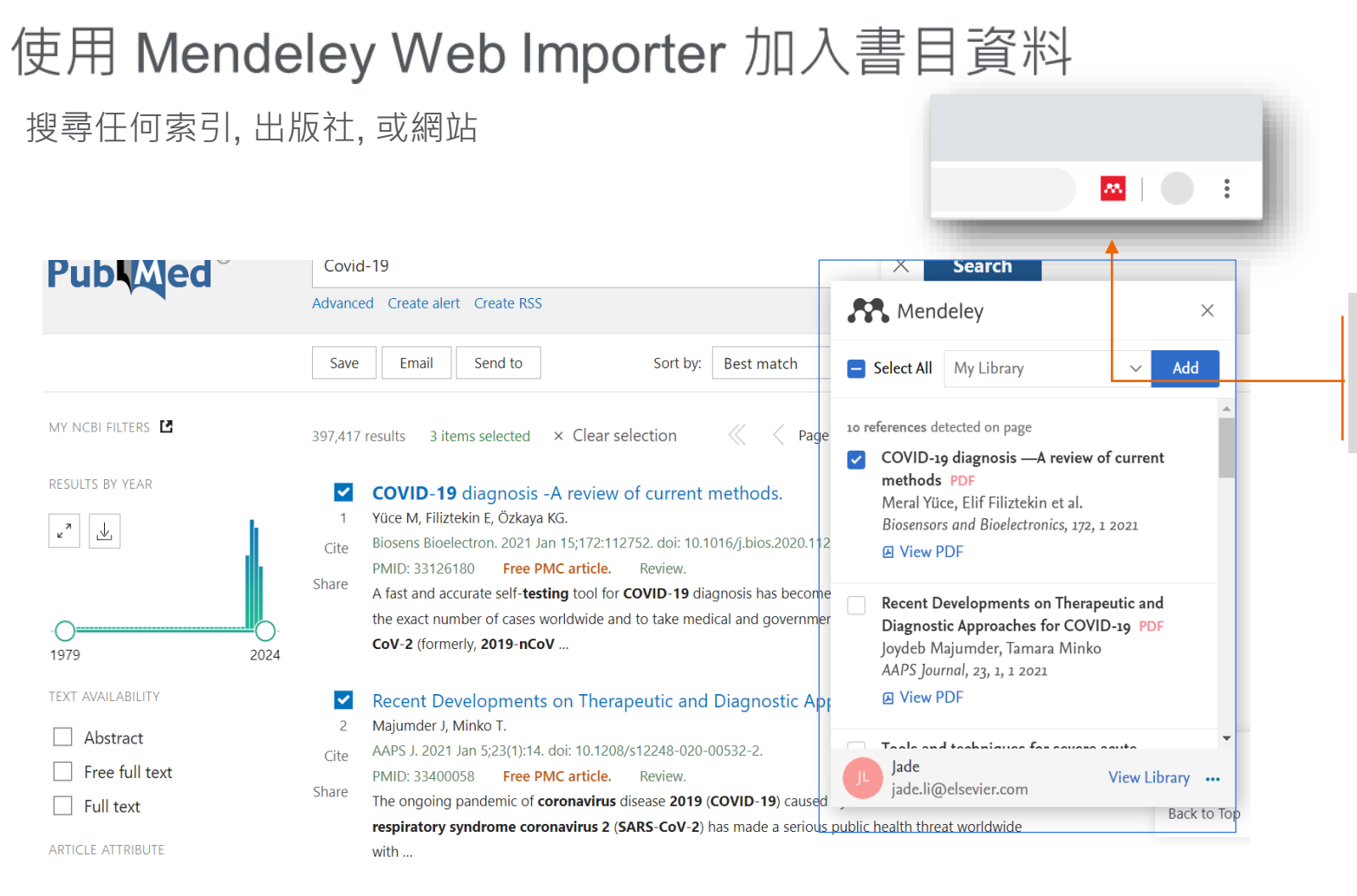

從您的瀏覽器 點 選 Mendeley Web Importer 圖標確認 您可以下載到您的

圖書館的書目資料

### 匯出參考書目資料

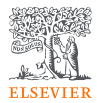

#### 🔯 Mendeley Reference Manager

Mendeley Reference Manager File Edit Tools Help

| Library                                            | xport All    | BibTeX (*.bib)<br>EndNote XML - EndNote v8, X1 to X3 (*.xml)<br>RIS - Research Information Systems (*.ris) |      |                      |
|----------------------------------------------------|--------------|----------------------------------------------------------------------------------------------------|------|----------------------|
| Social interactions and well-be                    | ing: The sur | rising power of weak ties, sandstrom G, Dunn E. 2014                                                       |      | 0                    |
| +Add new                                           | All          | References                                                                                                 |      |                      |
| II\ All References                                 |              | AUTHORS                                                                                                    | YEAR | TITLE                |
| Recently Added     Recently Read                   |              | Sandstrom G, Dunn E                                                                                        | 2014 | Social interaction:  |
| ☆ Favorites                                        | •            | Anjum F                                                                                                    | 2021 | The Liberal Arts I.  |
| <ul> <li>My Publications</li> <li>Trash</li> </ul> | .•:          | 🔯 🗌 Abram Demski                                                                                           | 2019 | The Zettelkasten     |
|                                                    |              | Oved S, Mofaz M, Lan A, Einat H, Kronfeld                                                                  | 2021 | Differential effect: |
| COLLECTIONS<br>Academia                            |              | Kim M, Fernandez R                                                                                         | 2017 | Strength matters:    |
| Media and Visual Culture                           |              | Baker Z, Watlington E, Knee C                                                                              | 2020 | The role of rappo    |
| Nature, Environment & Sust                         | ainabil      | 2 Pan X, Chee K                                                                                            | 2020 | The power of wea     |

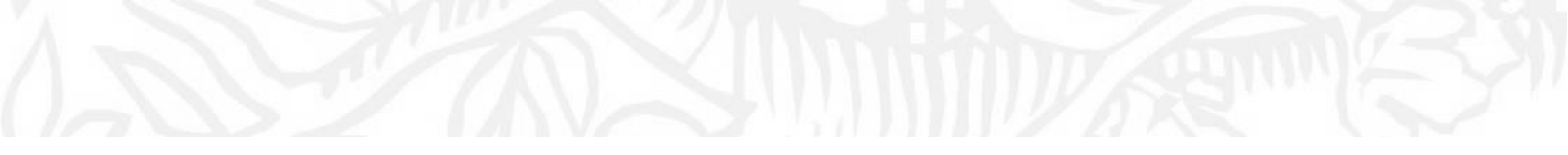

# 管理您的圖書館

### 智能的館藏

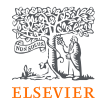

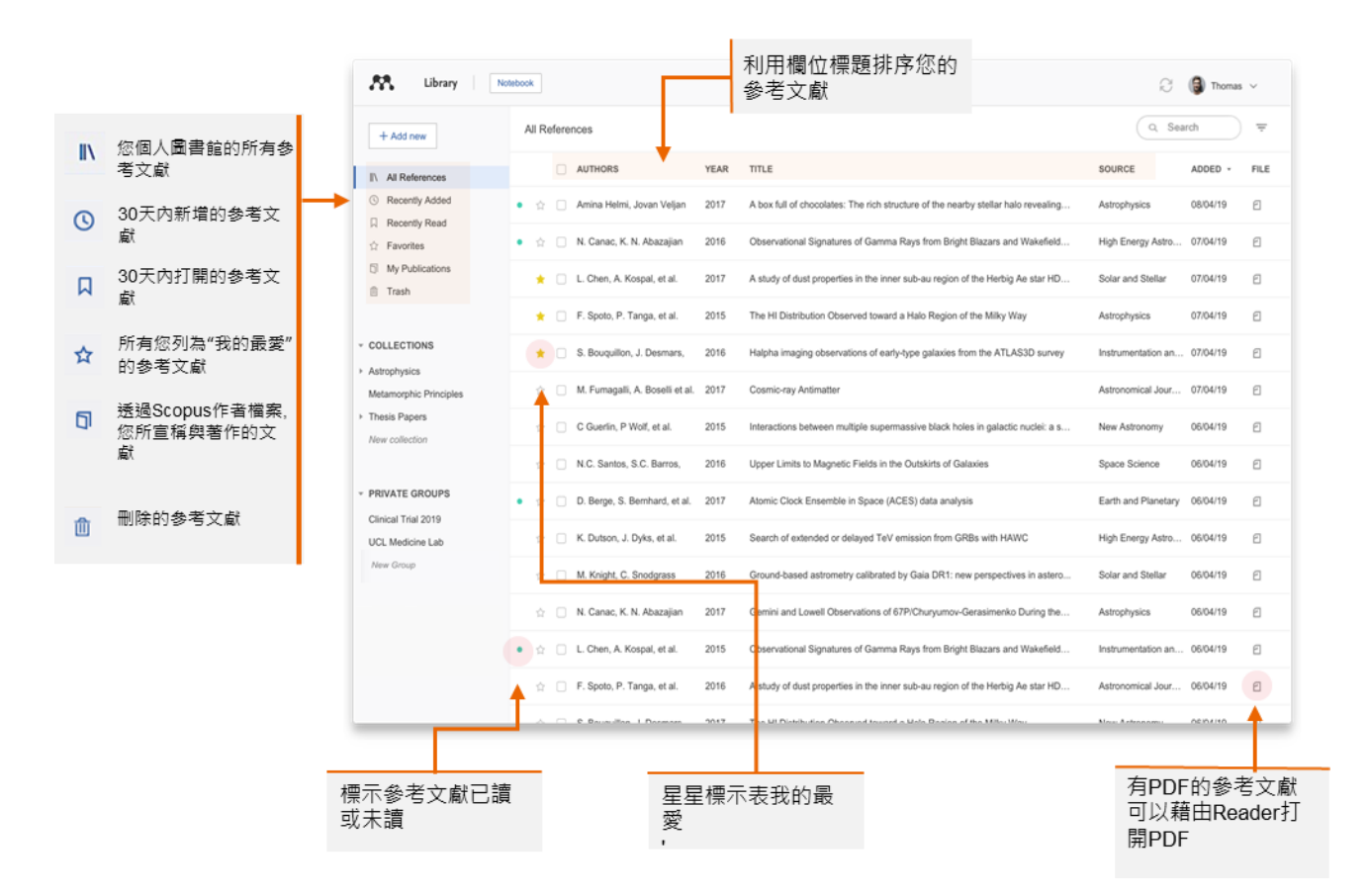

## 客製化您的館藏

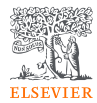

| Recently Read                                                    | •  | Amina Helmi, Jovan Veljan       | 2017 | A bo:  |         |
|------------------------------------------------------------------|----|---------------------------------|------|--------|---------|
| Pavorites     My Publications                                    | •  | N. Canac, K. N. Abazajian       | 2016 | Obse   |         |
| ⑪ Trash                                                          | *  | L. Chen, A. Kospal, et al.      | 2017 | A stu  |         |
| COLLECTIONS                                                      | ×  | F. Spoto, P. Tanga, et al.      | 2015 | Thei   | 您客製化的館藏 |
| <ul> <li>Astrophysics</li> <li>Metamorphic Principles</li> </ul> | *  | S. Bouquillon, J. Desmars,      | 2016 | Halpl  |         |
| Data Modelling                                                   | 4  | M. Fumagalli, A. Boselli et al. | 2017 | Cosn   |         |
| <ul> <li>High Energy Masses</li> <li>Dark matter</li> </ul>      | \$ | C Guerlin, P Wolf, et al.       | 2015 | Intera |         |
| Thesis Papers                                                    |    | N.C. Santos, S.C. Barros,       | 2016 | Uppe   | 建立客製化館藏 |
| ·                                                                | •  | D. Berge, S. Bernhard, et al.   | 2017 | Atom   |         |

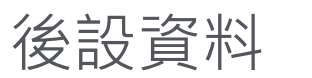

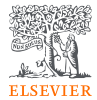

| Library                                                  | Notebook                           | $\mathcal{C}$ $\bigcirc$ Janie Gray $\vee$                                                                                                    |                                 |
|----------------------------------------------------------|------------------------------------|----------------------------------------------------------------------------------------------------|---------------------------------|
| +Add new                                                 | A. Q Search =                      | the context of China and presents strong evidence that air pollution<br>significantly enhances employee treatment. To establish causality,<br>we further instrument for air pollution using thermal inversions,<br>introduce a regression discontinuity approach relying on the Huai |                                 |
| II\ All References                                       | AUTHORS                            | R River boundary, and a falsification test. Monetary Read more                                                                                                    |                                 |
| Recently Added                                           | • 🏠 🛛 Wang L, Dai Y, Kong D 20     | TAGS ⊕                                                                                                    |                                 |
| <ul> <li>☐ Recently Read</li> <li>☆ Favorites</li> </ul> | • 🏠 📃 Morawska L, Zhu T, Liu N, 20 | FILES 🕀                                                                                                    |                                 |
| <ul> <li>My Publications</li> <li>Trash</li> </ul>       | • 🏠 🗌 Yerema C, Managi S 20        | . 1_s20_S0929119921001899_main.pdf ×                                                                                                    |                                 |
|                                                          | • 🕸 Shi Y, Zhang L, Li W, Wan 20   | URLS<br>Add a URL                                                                                                    | 普遍接受的參考碼會顯<br>示在Identifiers。你也可 |
| COLLECTIONS<br>Air Pollution                             | • 🕸 Deng Y, Liao J, Zhou B, Z 20   |                                                                                                    | 以藉由一些識別碼搜尋如DOI和PMID來更新後         |
| Environmental Pollution                                  | • 🕸 Chu Z, Bian C, Yang J 20       | DOI: 10.1016/j.jcorpfin.2021.102067 Q<br>PII: S0929119921001899                                                                                                    | 設資料                             |
| Thesis 2021<br>New Collection                            | • 🙀 🗌 Wei F, Yu Z, Zhang X, Wu 20  | ISSN: 09291199<br>Scopus: 2-s2.0-85112548400                                                                                                    |                                 |
|                                                          | • 🟠 Chen S, Zhang D 20             | SGR: 85112548400<br>PUI: 2014088800                                                                                                    |                                 |
| PRIVATE GROUPS                                           | • 🖄 🗌 Yang Y, Zhang X, Fu Y 20     | CITATION KEY ()                                                                                                    |                                 |
|                                                          | • 🕸 Kirk-Reeve S, Gehricke S, 20   | Add a citation key, e.g. Parker2005                                                                                                    | 允許該參考文獻被新增<br>到Mendeley網路日錄     |
|                                                          | • 🕸 Pandey A, Brauer M, Crop 20    | MENDELEY CATALOG                                                                                                    | 以便其他研究者能找到<br>該研究               |
|                                                          | • 🏠 🗌 Brauer M, Casadei B, Har 20  | Mendeley Web Catalog                                                                                                    |                                 |
|                                                          |                                    | · · · · · · · · · · · · · · · · · · ·                                                                                                    | -                               |

## 使用該指令選單

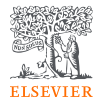

| Library                                            | Notebook                                                                                  | 🖓 🗾 Janie Gray 🗸                            |
|----------------------------------------------------|-------------------------------------------------------------------------------------------|---------------------------------------------|
| +Add new                                           | All References                                                                            | Q Search =                                  |
| All References                                     | authors year title                                                                        | SOURCE ADDED - FIL                          |
| Recently Added     Recently Read                   | • 🌣 🗌 Morawska L, Zhu T, Liu N, A 2021 The state of science on severe air pollutio        | . Environment 11:59 🕫                       |
| 습 Favorites                                        | • 🖄 🗹 Yerema C, Managi S 2021 The multinational and heterogeneous burd                    | Journal of Cl 11:59 🕰                       |
| <ul> <li>My Publications</li> <li>Trash</li> </ul> | • 🕸 🗌 Shi Y, Zhang L, Li W, Wang 2021 Association between long-term exposure              | . Ecotoxicolog 11:59 $\mathcal{P}_{\Theta}$ |
|                                                    | • 🕸 🗹 Deng Y, Liao J, Zhou B, Zha 2022 Early life exposure to air pollution and cell      | . Chemosphere 11:59 $\ell_{igodot}$         |
| COLLECTIONS<br>Air Pollution                       | • 🏠 🗌 Chu Z, Bian C, Yang J 2021 Joint prevention and control mechanism fo                | Environment 11:59 Po                        |
| Environmental Pollution                            | • 🕸 🗌 Wei F, Yu Z, Zhang X, Wu 2021 Long-term exposure to ambient air polluti             | Science of T 11:59 🕫                        |
| Research April<br>Thesis 2021                      | • 🔅 🔽 Chen S, Zhang D 2021 Impact of air pollution on labor productivity                  | China Econo 11:59 <sup>6</sup> 需先勾選文獻       |
| New Collection                                     | • 🕸 🗌 Yang Y, Zhang X, Fu Y 2022 Foreign tourists' experiences under air poll             | Tourism Man 11:57 🕫                         |
| PRIVATE GROUPS                                     | Kirk-Reeve S, Gehricke S,                                                                 | 将资料加入收藏或群组                                  |
| Study group                                        | Add to Collection     Add to Collection     Add to Private Group     Add to Private Group | The Lancet P 11:57 C                        |
| New Group                                          | • 🔅 🗌 Brauer M, Ca Remove from Collection ng a Stand Against Air Pollution—The            | . Journal of th 11:57                       |
|                                                    | 3 references selected Organize A Mark as V Export V Delete                                | ▲→→ 指令選單                                    |

## 把參考文獻加入群組與收藏

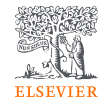

|                          |             |                                             |      | _0                                                                      |                                       |               |           | -( |
|--------------------------|-------------|---------------------------------------------|------|-------------------------------------------------------------------------|---------------------------------------|---------------|-----------|----|
| Library                  | Notebook    |                                             |      |                                                                         |                                       | C 🚯 Ch        | arlie C 🗸 | ŝ  |
| + Add dew                | * All Refer | ences                                       |      |                                                                         | ٩                                     | Search 7      | F Filters |    |
| IV All References        |             | (A constitute to)                           | -    |                                                                         | · · · · · · · · · · · · · · · · · · · |               | and its   |    |
| G Recently Added         |             | AUTHORS                                     | YEAR | - TITLE                                                                 | SOURCE                                | ADDED #       | FILE      | 5  |
| Recently Read            |             | kyu 1, Perna K, Haiman 2, Ostriker J, Sto   | 2018 | Interactions between multiple supermassive black notes in galactic r    | MNRAS                                 | 110/2022      | •         | 1  |
| ☆ Favorites              | • 🔅 🗆       | Chen L, Köspäl Á, Ábrahám P, Kreplin A,     | 2018 | Astrophysics A study of dust properties in the inner sub-au region of   | A&A                                   | 7/5/2022      | Po        |    |
| My Publications          | ± []        | Canac N, Abazajian K, Tajima T, Ebisuzaki   | 2020 | Observational signatures of gamma-rays from bright blazars and wa       | MNRAS                                 | 7/5/2022      | fo        |    |
| fill Trash               | ÷ 🗆         | Vermeeren M, Creutzberg E, Schols A, Po     | 2006 | Prevalence of nutritional depletion in a large out-patient population c | Respiratory Medicine                  | 6/29/2022     | 0         |    |
| COLLECTIONS              | • •         | Moreno Méndez E, Cantiello M                | 2016 | Limits on the spin up of stellar-mass black holes through a spiral stat | New Astronomy                         | 6/29/2022     | •         |    |
| Astrophysics             | • = -       | Thelwall M, Kousha K                        | 2016 | Research/Gate articles: Age, discipline, audience size, and impact      | Journal of the Associat               | lor 6/29/2022 |           | 2  |
| Informatica              | ± 🗌         | Wittek P, Liu Y, Darányi S, Gedeon T, Lim I | 2016 | Risk and Ambiguity in Information Seeking: Eye Gaze Patterns Reve       | Frontiers in psychology               | 6/29/2022     | 0         | Î  |
| Metamorphic Principles   | * * 🗆       | Nicholas D, Rowlands I                      | 2011 | Social media use in the research workflow                               | Information Services an               | nd 6/29/2022  | Fo        |    |
| Thesis Papers            | • = 🗆       | Brumby D, Zhuang S                          | 2015 | Visual Grouping in Menu Interfaces                                      | Proceedings of the AC                 | M 8/29/2022   | Fo        |    |
| New Conection            | • * 🗆       | Algozzine B, Browder D, Karvonen M, Test    | 2001 | Effects of interventions to promote self-determination for individuals  | Review of Educational                 | R 6/29/2022   |           |    |
| GROUPS                   | • • 🗆       | Test D, Mazzotti V, Mustian A, Fowler C, K  | 2009 | Evidence-Based Secondary Transition Predictors for Improving Post       | Career Development fr                 | w 6/29/2022   |           | 1  |
| Clinical Trial 2010      |             | All A. Medanaparay C. Mishineatra           | 0004 | Anakasian I, Barga dadanka dag Kang Labid Baraphan a                    |                                       |               | -         | 1  |
| Marketing Research Group | • • •       | Mikropoulos T, Natsis A                     | 2011 | Educational virtual environments: A ten-year review of empirical rese   | Computers & Educatio                  | n 6/29/2022   |           | L  |
| Theory of Ct             | ul en       |                                             | 2011 | Polite web-based intelligent tutors: Can they improve learning in clas  | Computers & Education                 | n 6/29/2022   |           |    |
| UCL Medicine Lab         | • • □       | Lin L, Atkinson R                           | 2011 | Using animations and visual cueing to support learning of scientific c  | Computers & Education                 | n 6/29/2022   |           |    |
| New Group                | · • • □     | Anna Wonga N                                | 2009 | In ctional animations can be superior to statics when learning hur      | Computers in Human E                  | 3e 6/29/2022  |           | 1  |

### 將多份參考文獻加入收藏

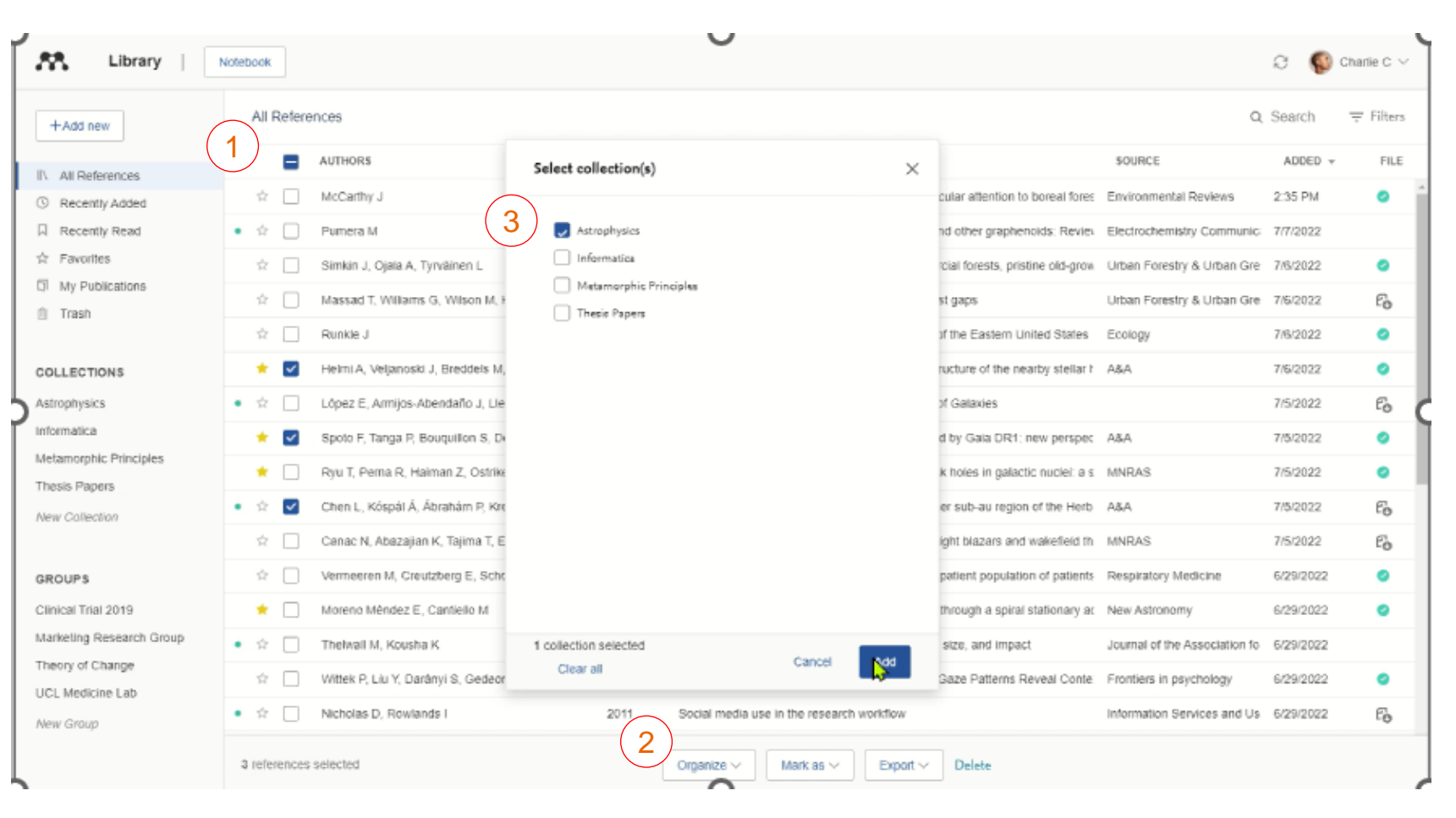

![](_page_19_Picture_2.jpeg)

| 在您的                              | 同書館中投                                               | U I  | <b>子</b><br>在搜尋欄位鍵入搜尋<br>字                                                            | ] 關 鍵                      |                 |          |                                        |
|----------------------------------|-----------------------------------------------------|------|---------------------------------------------------------------------------------------|----------------------------|-----------------|----------|----------------------------------------|
| Library 1                        | Notebook<br>All References                          |      |                                                                                       | 8                          | Jar e<br>Search | Gray ~   | 使用過濾條件進一步優                             |
| + Add new                        | AUTHORS                                             | YEAR | ттье                                                                                  | SOURCE                     | ADDED -         | FILE     | 化您的搜尋                                  |
| Recently Added     Recently Read | • 🚖 🗌 Wang L, Dai Y, Kong D                         | 2021 | Air pollution and employee treatment                                                  | Journal of Corporate Fina  | 11:59           | fo       |                                        |
| ☆ Favorites                      | • 🚖 📄 Morawska L, Zhu T, Liu N, Amouei Torkmahalle  | 2021 | The state of science on severe air pollution episodes: Quantitative and $qu_{\cdots}$ | Environment International  | 11:59           | - Eo     | 主要畫面會跟著改變                              |
| My Publications     Trash        | • 🕸 🗌 Yerema C, Managi S                            | 2021 | The multinational and heterogeneous burden of air pollution on well-being             | Journal of Cleaner Produ   | 11:59           | fo       |                                        |
| COLLECTIONS                      | • 🚖 🗌 Shi Y, Zhang L, Li W, Wang Q, Tian A, Peng K, | 2021 | Association between long-term exposure to ambient air pollution and clinic            | Ecotoxicology and Enviro   | 11:59           | Eo       |                                        |
| Air Pollution                    | Ar Deng Y, Liao J, Zhou B, Zhang W, Liu C, Yuan     | 2022 | Early life exposure to air pollution and cell-mediated immune responses in            | Chemosphere                | 11:59           | 6        | 選擇特定群組或收藏並在裡                           |
| Thesis 2021                      | Chu Z, BiaarC, Yang J                               | 2021 | Joint prevention and control mechanism for air pollution regulations in Chi           | Environmental Impact As    | 11:59           | Ee<br>Ee | 面搜尋                                    |
| New Collection                   | Chen S, Zhang D                                     | 2021 | Impact of air pollution on labor productivity: Evidence from prison factory d         | China Economic Quarterl    | 11:59           | Eo       |                                        |
| PRIVATE GROUPS                   | • 🖈 🗌 Yang Y, Zhang X, Fu Y                         | 2022 | Foreign tourists' experiences under air pollution: Evidence from big data             | Tourism Management         | 11:57           | fo       |                                        |
| New Group                        | • 🟫 📃 Kirk-Reeve S, Gehricke S, Ruan X, Zhang J     | 2021 | National air pollution and the cross-section of stock returns in China                | Journal of Behavioral and  | 11:57           | fo       |                                        |
|                                  | • 🚖 📃 Pandey A, Brauer M, Cropper M, Balakrishnan   | 2021 | Health and economic impact of air pollution in the states of India: the Glob          | The Lancet Planetary He    | 11:57           | e.       |                                        |
|                                  | • 🔅 🗌 Brauer M, Casadei B, Harrington R, Kovacs R,  | 2021 | Taking a Stand Against Air Pollution-The Impact on Cardiovascular Disea               | Journal of the American C  | 11:57           | Eo       | Mendeley的搜导上具曾依據該參考<br>文獻的標題,作者,在份,文音來 |
|                                  | • 🚖 🗌 Miller B                                      | 2017 | Coal-Fired Emissions and Legislative Action                                           | Clean Coal Engineering T   | 11:44           | fo       | 源出版物,或關鍵字顯示結果                          |
|                                  | • 🕆 🗌 Aymeric G, François S                         | 2017 | Case study for Chile: The electric vehicle penetration in Chile                       | Electric Vehicles: Prospec | 11:44           | Eo       |                                        |

![](_page_20_Picture_1.jpeg)

![](_page_21_Picture_0.jpeg)

![](_page_21_Picture_1.jpeg)

| Mendeley Reference Manager<br>Mendeley Reference Manager File Edit | Tools Help                   |                          | 0                                                    |                   | >                         |
|--------------------------------------------------------------------|------------------------------|--------------------------|------------------------------------------------------|-------------------|---------------------------|
| Library                                                            | kotebook                     |                          |                                                      |                   | 🗧 🌘 Susan Tyler Jenkins 🗸 |
| +Add new                                                           | All References               |                          |                                                      | Nature            | 🙁 🔍 루 Filters             |
| B. AND AND A                                                       | AUTHORS                      | YEAR                     | TITLE                                                | Filter by         | Clear filters             |
| Recently Added                                                     | 🕆 📋 Meidenbauer K, Stenf     | ors C, Brahman G, G 2020 | The affective benefits of nature exposure: What's na | Psychology (*)    | 1                         |
| Recently Read                                                      | • 🏫 📋 Vedantam S             | 2018                     | Our Betler Nature   Hidden Brain : NPR               | Author Tara       |                           |
| ත් Favorites                                                       | • 🕸 📋 Shanahan D, Bush R,    | Gaston K, Lin B, De 2016 | Health Benefits from Nature Experiences Depend of    | · · · · · · · · · |                           |
| My Publications                                                    | 🕸 📄 Gillis A, Swim J         | 2020                     | Adding native plants to home landscapes. The roles   | Search in tags    | 5                         |
| l⊡ irasn                                                           | 🕆 📄 Neale C, Aspinal P, R    | oe J. Tilley S. Mavro    | The Aging Urban Brain: Analyzing Ouldoor Physical    | acing str         | - 9                       |
| COLLECTIONS                                                        | • 🔄 🦳 Miyazaki Y, Ikel H, So | ng C 2014                | Forest medicine research in Japan.                   | blodiversity      |                           |
| + Academia                                                         |                              |                          |                                                      | environment       |                           |
| BiBTexSyncTest                                                     |                              |                          |                                                      | generations       |                           |
| Media and Visual Culture                                           |                              |                          |                                                      | landscape         |                           |
| Nature, Environment & Sustaina                                     |                              |                          |                                                      | nature            |                           |
| Wisdom and Mind Sciences                                           |                              |                          |                                                      | netherlands       |                           |
| New Collection                                                     |                              |                          |                                                      | restoration       |                           |
| GROUPS                                                             |                              |                          |                                                      |                   |                           |
| Alpha Group                                                        |                              |                          |                                                      |                   |                           |
| DS new test group                                                  |                              |                          |                                                      |                   |                           |
| Hum-STEM bridge                                                    |                              |                          |                                                      |                   |                           |
| Legacy Advisors Group                                              |                              |                          |                                                      |                   |                           |

![](_page_22_Picture_0.jpeg)

# **閱讀和注釋:** 針對文獻做重點標示和筆記

![](_page_23_Picture_0.jpeg)

ELSEVIER

#### 上方頁籤功能表可轉換 不同PDF文獻進行閱讀

| plications of climate change on landslide hazard in Central Italy          | Landslides in a changing climate                                           | Evaluation of the Effects of Climate Changes on Landslide Activity                                               |
|----------------------------------------------------------------------------|----------------------------------------------------------------------------|----------------------------------------------------------------------------------------------------|
| ≽ 🖉 ∽ 🖈 │ 🔶 Yellow ∽ 🛛 1                                                   | /318 (++) × ④ × C*   🛃 Q   🖹 Info                                          | Info Annotations Notebook                                                                                        |
| the groundwater level of 8 mm per decade. They further calculated a de     | - year 2100. Comparing this result with thresholds calibrated on histori-  |                                                                                                    |
| crease in the displacement rate of the earthflow in the rang               | e cal data in the period 1963-2007 they suggested an increase in the       |                                                                                                    |
| 1.5–3.0 mm per decade, leading to a maximum total displacement of          | f total number of debris flows of approximately 30% by the end of the      |                                                                                                    |
| of the study was that the expected climate change did not play a rele      | I 21St century.                                                            | 21:48                                                                                                    |
| vant role in the dynamic behavior of the slow landslide in clay, due t     | on the geographical and temporal occurrence of debris flows in the         |                                                                                                    |
| the moderate decrease in the amount of annual precipitation and limit      | - Massif des Ecrins, in the French Alps, They used downscaled rainfall     | Interesting information. Must read later                                                                         |
| ed effect of temperature increase on evaporation and groundwate            | r and temperature data obtained from three simulations of the ARPEGE       |                                                                                                    |
| level.                                                                     | GCM (Déqué et al., 1994), under the A2 IPPC scenario (Houghton             |                                                                                                    |
| Adopting the same simulation chain and global and regional climat          | e et al., 2001), for the 30-year future period 2070–2099. The projections  | 21:48                                                                                                    |
| models, Rianna et al. (2014) investigated a slow, deep-seated landslid     | e showed a decrease in the number of intense rainfall events and an in-    |                                                                                                    |
| in clay affecting the NE slope of the Orvieto hill, Umbria, central Italy. | A crease in temperature, compared to the calibration period 1970–1999.     | and the second second second second second second second second second second second second second second second |
| 30-year-long monitoring record of the slide was used to establish a lin    | Given the decrease in the number of intense rainfall events, the authors   | research why did this increase happen                                                                            |
| between rainfall and rate of landslide movement (Tommasi et al., 2006      | estimated a 30% reduction in the temporal occurrence of debris flows,      |                                                                                                    |
| the maximum annual 4 month cumulated rainfall. Coupling historic           | and given the increase in temperature, they estimated a shift of the       |                                                                                                    |
| data with high-resolution (up to 8 km) climate projections provide         | 20% reduction in the number of slopes affected by shallow slope insta-     | 21:48                                                                                                    |
| by COSMO-CLM for two IPCC emission scenarios (RCP4.5 and RCP8.)            | bilities, and a shift in the elevation of the areas susceptible to debris  |                                                                                                    |
| Meinshausen et al., 2011), the authors obtained a quantitative estimat     | e flow initiation.                                                         | share this with the team for later analysis                                                                      |
| of the expected slope displacement until the end of 21st century, an       | d Turkington et al. (2016) predicted trends in debris flows activity,      |                                                                                                    |
| concluded that the predicted local climate changes will be responsible     | e measured by the number of days with debris flows, for the period         |                                                                                                    |
| for a significant deceleration of the landslide movement.                  | 2010–2099, in the Barcelonnette valley, France, and the Fella catchment,   |                                                                                                    |
| A few investigators used the physically-based modelling approach t         | Italy, under the RCP4.5 and RCP8.5 scenarios. For their experiment, they   |                                                                                                    |
| evaluate the effects of climate change on populations of mainly shallo     | v used a probabilistic approach to determine a dependence between rain-    |                                                                                                    |
| landslides. Chang and Chiang (2011) determined a worst-case-scenari        | fall events and debris flow occurrence (Turkington et al., 2014), and      |                                                                                                    |
| for shallow landslide occurrence in a mountain catchment of faiwan i       | Dias-corrected climate projections of two meteorological proxies           |                                                                                                    |
| (CCCM2.2.2. Yukimoto at al. 2006) and the related monthly precipit:        | E.e., daily fainial from 1950 to 2009, and Convective Available Potential  |                                                                                                    |
| tion. They downscaled annual 24-h rainfall maxima (considered a goo        | scenarios (from 3 RCMs and up to 6 GCMs Jacob et al. 2014) for the         |                                                                                                    |
| predictor for typhoons), and used it as input for the calculation of the   | e rainfall proxy, and eight climate scenarios (from 4 GCMs, Taylor et al.  |                                                                                                    |
| stability conditions of a slope, measured by the factor of safety. They es | - 2011) for the CAPE proxy, they found an increase of up to 6% per decade  |                                                                                                    |
| timated an increase of about 15% in the average annual maximum rair        | - in the number of days with debris flows towards the end of 21st centu-   |                                                                                                    |
| fall from 1960 to 2008 to 2010-2099 and, as a result, a 12% increase i     | ry, in both study areas, and acknowledged that their projections           |                                                                                                    |
| the average total unstable area between the considered periods.            | depended strongly on the proxy used, and to a lesser extent to the         |                                                                                                    |
| Melchiorre and Frattini (2012) coupled a hydrological-stabilit             | y GCM, RCM, and the RCP scenarios.                                         |                                                                                                    |
| model to eleven GCM scenarios and Monte Carlo simulations to evaluat       | e Lastly, Ciabatta et al. (2016) investigated the impact of climate change |                                                                                                    |
| changes in slope stability conditions of shallow landslides in centra      | on landslide occurrence in Umbria, central Italy, using GCM projections    |                                                                                                    |

applied n existing regional landslide early warning system (Ponziani

et al., 2012). First, they assessed the performance of the system using a

catalogue of 235 shallow landslides in Umbria from 1990 to 2013. Next,

they exploited hourly rainfall and temperature records obtained from

changes in slope stability conditions of shallow landslides in central Norway. The CCM data were used to evaluate soil saturation conditions and pressure heads through the hydrological model, and an infinite slope stability model used to compute the factor of safety. They found diverging slope stability results for the future scenarios, and concluded

![](_page_24_Picture_0.jpeg)

## 重點標示和注釋

| Available online 17 November 2014<br>Keywords:<br>User experience<br>Survey<br>Definition<br>Concept<br>Practitioners                                                                          | For more than a decade, ose<br>action (HCI). Practitioners an<br>concept. However, despite r<br>whether a consensus has bee<br>research topic and bring the<br>conducted. The main goal o<br>points on the notion of UX a<br>tical use of the concept. 4                                  | resperience (UA) has grown muo a con-<br>nd researchers from a wide range of di<br>many attempts to understand, define ,<br>en reached on this concern a willing<br>concept of UX to maturity, a replicatio<br>of the present study is to get a better u<br>nd to analyze potential evolutions over<br>to both practical and theoretical imp                     | < | 使用便利貼功能針對特定內<br>新增評論意見 |
|----------------------------------------------------------------------------------------------------|----------------------------------------------------------------------------------------------------|----------------------------------------------------------------------------------------------------|---|------------------------|
| Usability                                                                                                    | valuable step toward contin<br>amongst 758 practitioners an<br>concept is understood and us<br>were observed according to                                                                                                    | nual improvement of UX activities. The<br>nual improvement of UX activities. The<br>nd researchers from 35 nationalities. It<br>sed throughout the world. Amongst inte<br>the geographical location and backgro<br>© :                                                                                                    |   |                        |
| 1. Introduction<br>Some concepts in the field of<br>titioners even if a lack of empir<br>full understanding and impact<br>one of the e fashion and fuzzy te<br>thor<br>initi Highlight<br>UX i | HCI are commonly used by prac-<br>rical research has prevented their<br>User experience (UX) could be<br>rms that is increasingly used even<br>n reached yet regarding its def-<br>prs question the added value of<br>ts such as usability, ergonomics<br>strateien 2009) some also agree | be explained by the fact that UX<br>of fuzzy and dynamic concepts a<br>bining several HCI notions. Unde<br>important challenge for HCI as it<br>toward UX measurement and des<br>& Blythe, 2007). As stated by Fent<br>not control what you cannot m<br>what you<br>cannot define" (p. 14<br>UX Manifesto, published in 2007<br>sisted in answering the question |   | 針對內容重點標示               |
| that UX is a "truly extended and<br>of interactive products" (Hassen<br>Since the 2000s, the concept<br>stend in different wave (Law                                                           | distinct perspective on the quality<br>(zahl, 2008).                                                                                                    | studying the basic concepts and a<br>studies have tried to meet this<br>attempts to understand UX have                                                                                                    |   |                        |

### Mendeley 筆記本

![](_page_25_Picture_1.jpeg)

![](_page_25_Figure_2.jpeg)

![](_page_26_Picture_0.jpeg)

![](_page_26_Picture_1.jpeg)

![](_page_26_Picture_2.jpeg)

![](_page_27_Picture_0.jpeg)

# 引用 使用 for Microsoft Word Mendeley Cite 增益集

# 使用 Mendeley Cite: 在Word內做文內引用

![](_page_28_Picture_1.jpeg)

![](_page_28_Picture_2.jpeg)

## 插入您的參考書目

![](_page_29_Picture_1.jpeg)

|                                                                                                    | More 🗸                                                                                                    |
|----------------------------------------------------------------------------------------------------|----------------------------------------------------------------------------------------------------|
| <u></u>                                                                                                    | Insert Bibliography                                                                                                    |
| Select references below to                                                                                                    | ∂ Update From Library                                                                                                    |
| Social Psychology                                                                                                    | ٥                                                                                                    |
| ♀ Search for references                                                                                                    | to add                                                                                                    |
| Social interactions ar                                                                                                    | d well-being: The                                                                                                    |
| surprising power of v                                                                                                    | veak ties                                                                                                    |
| Sandstrom G, Dunn E                                                                                                    |                                                                                                    |
| Personality and Social Psy                                                                                                    | chology Bulletin (2014) 40(7) !                                                                                                    |
|                                                                                                    |                                                                                                    |
| Differential effects of                                                                                                    | COVID-19 lockdowns o                                                                                                    |
| Differential effects of<br>well-being: interaction                                                                                                    | FCOVID-19 lockdowns o<br>on between age, gender                                                                                                    |
| Differential effects or<br>well-being: interaction<br>and chronotype                                                                                                    | f COVID-19 lockdowns o<br>n between age, gender                                                                                                    |
| Differential effects of<br>well-being: interaction<br>and chronotype<br>Oved S, Mofaz M, Lan                                                                                                    | f COVID-19 lockdowns o<br>on between age, gender<br>A, Einat H, Kronfeld-Scho                                                                                                  |
| Differential effects or<br>well-being: interaction<br>and chronotype<br>Oved S, Mofaz M, Lan<br>Journal of the Royal Societ                                                                                                    | f COVID-19 lockdowns c<br>on between age, gender<br>A. Einat H, Kronfeld-Scho<br>ty, Interface (2021) 18(179) 20                                                               |
| <ul> <li>Differential effects of<br/>well-being: interactic<br/>and chronotype</li> <li>Oved S, Mofaz M, Lan<br/>Journal of the Royal Societ</li> <li>Strength matters: Tie</li> </ul>                                                                                    | f COVID-19 lockdowns o<br>in between age, gender<br>A, Einat H, Kronfeld-Scho<br>y, Interface (2021) 18(179) 20<br>strength as a causal                                        |
| <ul> <li>Differential effects of<br/>well-being: interaction<br/>and chronotype</li> <li>Oved S, Mofaz M, Lan<br/>Journal of the Royal Societ</li> <li>Strength matters: Tied<br/>driver of networks' in</li> </ul>                                                       | f COVID-19 lockdowns of<br>n between age, gender<br>A. Einat H. Kronfeld-Scho<br>y, Interface (2021) 18(179) 20<br>strength as a causal<br>formation benefits                  |
| <ul> <li>Differential effects of<br/>well-being: interaction<br/>and chronotype</li> <li>Oved S, Mofaz M, Lan<br/>Journal of the Royal Societ</li> <li>Strength matters: Tie<br/>driver of networks' in<br/>Kim M, Fernandez R</li> </ul>                                 | COVID-19 lockdowns of<br>n between age, gender<br>A. Einat H. Kronfeld-Scho<br>y, Interface (2021) 18(179) 20<br>strength as a causal<br>formation benefits                    |
| <ul> <li>Differential effects of<br/>well-being: interaction<br/>and chronotype</li> <li>Oved S, Mofaz M, Lan<br/>Journal of the Royal Societ</li> <li>Strength matters: Tie<br/>driver of networks' in<br/>Kim M, Fernandez R<br/>Social Science Research (2)</li> </ul> | COVID-19 lockdowns of<br>n between age, gender<br>A, Einat H, Kronfeld-Scho<br>y, Interface (2021) 18(179) 20<br>strength as a causal<br>formation benefits<br>017) 65 268-281 |

![](_page_30_Picture_0.jpeg)

# **合作** 在群組中分享參考文獻與一同註記

![](_page_31_Picture_0.jpeg)

![](_page_31_Picture_1.jpeg)

| + Add new                         | Private Groups / Clinical Trial 2019 | )    |                                                        |                   |          | Q Sear       | ch   |
|-----------------------------------|--------------------------------------|------|--------------------------------------------------------|-------------------|----------|--------------|------|
| \ All References                  | AUTHORS                              | YEAR | TITLE                                                  | SOURCE            | ADDED -  | ADDED BY     | FILE |
| Recently Added     Recently Read  | 🗅 📄 Amina Helmi, Jovan Veljan        | 2017 | A box full of chocolates: The rich structure of the ne | Astrophysics      | 08/04/19 | Sven Svenson | £    |
| ☆ Favorites                       | N. Canac, K. N. Abazajian            | 2016 | Observational Signatures of Gamma Rays from Bri        | High Energy Astro | 08/04/19 | Sven Svenson | £    |
| My Publications                   | D L. Chen, A. Kospal                 | 2017 | A study of dust properties in the inner sub-au region  | Solar and Stellar | 08/04/19 | Sven Svenson | £    |
| - COLLECTIONS                     | F. Spoto, P. Tanga                   | 2015 | The HI Distribution Observed toward a Halo Region      | Astrophysics      | 08/04/19 | Sven Svenson | £    |
| Astrophysics                      | S. Bouquillon, J. Desmars            | 2016 | Halpha imaging observations of early-type galaxies     | Instrumentation   | 08/04/19 | Sven Svenson | £    |
| <ul> <li>Thesis Papers</li> </ul> | 🖓 🔲 M. Fumagalli, A. Boselli         | 2017 | Cosmic-ray Antimatter                                  | Astronomical      | 08/04/19 | Sven Svenson | £    |
| New collection                    | C Guerlin, P Wolf                    | 2015 | Interactions between multiple supermassive black       | New Astronomy     | 08/04/19 | Sven Svenson | £    |
| ▼ PRIVATE GROUPS                  |                                      |      |                                                        |                   |          |              |      |
| Clinical Trial 2019               |                                      |      |                                                        |                   |          |              |      |
| UCL Medicine Lab                  |                                      |      |                                                        |                   |          |              |      |
| New Group                         |                                      |      |                                                        |                   |          |              |      |
|                                   |                                      |      |                                                        |                   |          |              |      |
|                                   |                                      |      |                                                        |                   |          |              |      |
|                                   |                                      |      |                                                        |                   |          |              |      |
|                                   |                                      |      |                                                        |                   |          |              |      |

觀看您建立或參加的群組

利用拖曳與丟入方式將檔案新 增至一個私人群組

|  | 私 | 人 | 群 | 組 |
|--|---|---|---|---|
|--|---|---|---|---|

![](_page_32_Picture_1.jpeg)

![](_page_32_Picture_2.jpeg)

![](_page_33_Picture_0.jpeg)

![](_page_33_Picture_1.jpeg)

![](_page_33_Figure_2.jpeg)

透過Preferences 管理群組 邀請,或點選群組名旁邊的3 個圓點

![](_page_33_Figure_4.jpeg)

![](_page_33_Figure_5.jpeg)

![](_page_34_Picture_0.jpeg)

# 資源: 找到研究 改善 Mendeley 支援

![](_page_35_Picture_0.jpeg)

#### Mendeley 搜尋幫助您探索相關的研究文獻

#### Mendeley Search Library Charlie C 🚱 Welcome to Mendeley 0 Search for and add articles to your library Search for articles... 0 00 Try: COVID-19 | Bioenergy | Obesity | Intrinsi 0 Try the desktop app to manage your library Ó 0 Download Mendeley Reference Manager Mendeley Supports Responsible Sharing Learn how you can share >

#### Mendeley 推薦 會透過電子郵件的方式 將推薦文件寄給您做進一步的閱讀

![](_page_35_Picture_4.jpeg)

| Discover relevar       | t research and save time.                                           |
|------------------------|---------------------------------------------------------------------|
| Hi                     |                                                                     |
| Here are personalise   | id suggestions for articles to read based on your Mendelev library  |
|                        |                                                                     |
| Mechanisms o           | f cachexia in chronic disease states                                |
| Tadashi Yoshida, Patri | ce Delaforitaine                                                    |
| American Journal of t  | he Medical Sciences (2015)                                          |
| + Save reference       |                                                                     |
| The present a          | nd future of pharmacotherapy of Alzheimer's disease: A comprehensiv |
| review                 |                                                                     |
| Abhinav Anand, Alber   | t Anosi Patience, Neha Sharma et al.                                |
| European Journal of F  | harmacology (2017)                                                  |
| + Save reference       | 2                                                                   |
| Alzheimer's di         | sease pathogenesis: Is there a role for folate?                     |
| Natassia Robinson, Pe  | ter Grabowski, luhtiag Rehman                                       |
| Mechanisms of Agein    | g and Development (2018)                                            |
| + Save reference       |                                                                     |
| There are more sugger  | stions waiting for you.                                             |
| Sector Contract        |                                                                     |

![](_page_36_Picture_0.jpeg)

![](_page_36_Picture_1.jpeg)

#### 在Mendeley.com 找到並快速取得研究

![](_page_36_Figure_3.jpeg)

# Mendeley 使用者指南

![](_page_37_Picture_1.jpeg)

| mendeley.com/guides |                               | Help <sub>§</sub> | guides              |                            |
|---------------------|-------------------------------|-------------------|---------------------|----------------------------|
|                     | Mendeley Reference<br>Manager | Mendeley Cite     | Desktop             | Citation Plugin            |
|                     | Private Groups                | CSL Editor        | Installation Guides | Information for Publishers |
|                     |                               | Citation Guides   | Web Importer        |                            |

## Mendeley 支援中心

![](_page_38_Picture_1.jpeg)

![](_page_38_Picture_2.jpeg)

https://service.elsevier.com/app/home/supporthub/mendeley/

# 請幫助我們改善 Mendeley!

![](_page_39_Picture_1.jpeg)

| Q 5                                                                                                    | Janie Gray ^                                                                                      |                                                                                                    | Mendeley Cite • ×                                                                                                    |
|----------------------------------------------------------------------------------------------------|---------------------------------------------------------------------------------------------------|----------------------------------------------------------------------------------------------------|----------------------------------------------------------------------------------------------------|
| VEARTITLE  VEARTITLE  2 Air pollution and employ  2 The state of science on  2 The multinational and he | Preferences<br>Settings<br>Privacy Center<br>Get Support<br>Give Feedback<br>Sign Out<br>Journa 1 | Suggest an improvement Or support, do not submit your issue here. Inst ps://service.elsevier.com/app/contact/support enter your feedback here | Se<br>My Profile<br>Give Feedback<br>Get Support<br>Terms & Conditions<br>What's New?<br>Get Help With Mendeley Cite<br>Privacy Policy<br>Sign Out |
|                                                                                                    |                                                                                                   | Submit feedback<br>How we use your information<br>Mendeley                                                                                    | Mendeley Cite v1.32.0<br>Daker 2, waturington 5, Knee C                                                                                            |

![](_page_40_Picture_0.jpeg)

# Thank you.

![](_page_40_Picture_2.jpeg)